# 無法正常顯示已簽章之電子郵件圖片內容操作步驟

【Outlook 設定方式】

步驟1:將寄件者加入不封鎖清單。

開啟郵件後點選上方「垃圾郵件」·選擇「永不封鎖寄件者(S)」。

|                                       | 5                        | G     | ♠            | Ψ          | ÷     |       |     |
|---------------------------------------|--------------------------|-------|--------------|------------|-------|-------|-----|
| 檔案                                    | Ę                        | 郵件    | Q            | 告訴打        | 我您想要執 | (行的動) | 作   |
| 际略                                    | 過                        | >     | <            | $\bigcirc$ |       |       | 會   |
| <b>ふ</b> 垃り                           | <b>坂郵</b> (              | + - 刪 | 除            | 回覆         | 全部回覆  | 1 轉寄  | にして |
| 💦 封鎖寄件者( <u>B</u> )                   |                          |       |              |            |       |       |     |
| 永不封鎖寄件者( <u>S</u> )                   |                          |       |              |            |       |       |     |
| 永不封鎖寄件者的網域 (@example.com)( <u>D</u> ) |                          |       |              |            |       |       |     |
| ź                                     | 永不封鎖此群組或郵寄清單( <u>M</u> ) |       |              |            |       |       |     |
| <b>.</b>                              | 非垃圾郵件( <u>N</u> )        |       |              |            |       |       |     |
| <b>5</b> 1                            | 立坂重                      | 8件選項  | ( <u>O</u> ) |            |       |       |     |

重新開啟郵件後圖片應可正常顯示,若圖片仍無法顯示請再從步驟 2 繼續執

行。

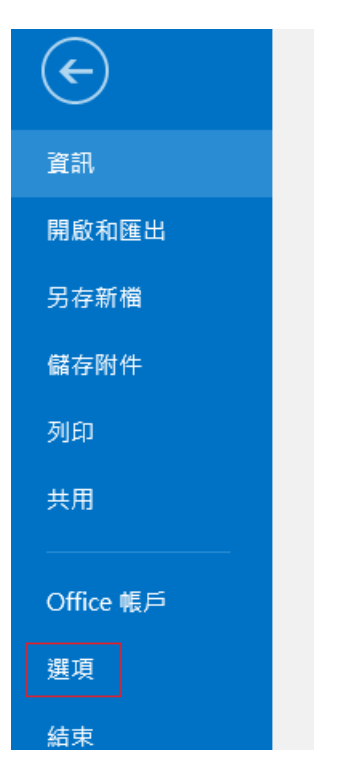

步驟 2: 開啟 Outlook → 點選左上角「檔案」 → 「選項」

步驟 3. 點選「信任中心」

| Outlook 選項 |                             |  |  |  |  |  |
|------------|-----------------------------|--|--|--|--|--|
| 一般         | 協助您維護文件的安全,並讓您的!            |  |  |  |  |  |
| 行事曆        | 安全性和其他                      |  |  |  |  |  |
| 人員         | 造訪 Office.com 以瞭解更多關於保護您的隱利 |  |  |  |  |  |
| 工作         | Microsoft 高可信度電腦運算          |  |  |  |  |  |
| 搜尋         |                             |  |  |  |  |  |
| 語言         | MICrosoft Outlook 信仕中心      |  |  |  |  |  |
| 進階         | 信任中心包含安全性和隱私權設定。這些設定        |  |  |  |  |  |
| 自訂功能區      |                             |  |  |  |  |  |
| 快速存取工具列    |                             |  |  |  |  |  |
| 増益集        |                             |  |  |  |  |  |
| 信任中心       |                             |  |  |  |  |  |

### 步驟 4. 點選右側「信任中心設定」

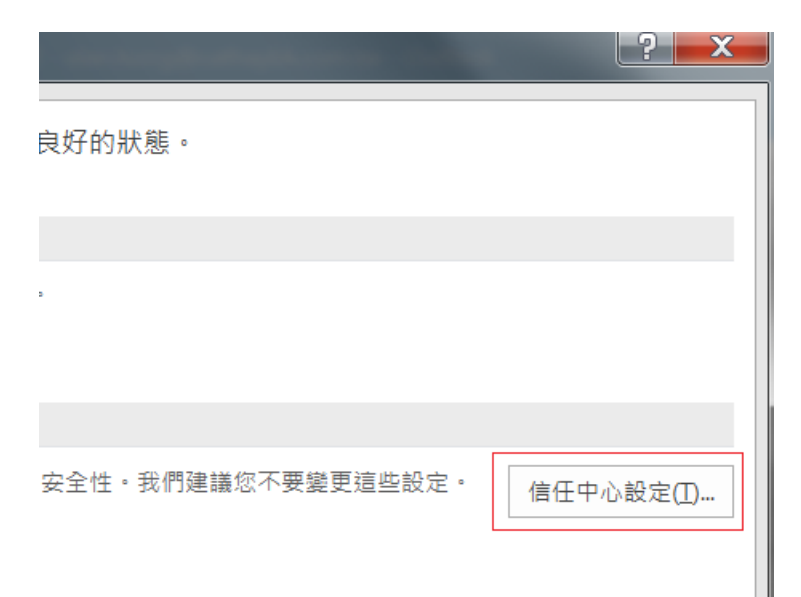

### 步驟 5. 選取「自動下載」

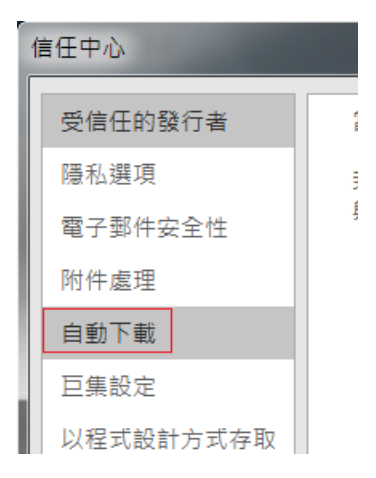

#### 步驟 6. 取消勾選「不要下載已加密或已簽章之 HTML 電子郵件訊息中的圖

#### 片」

當開啟 HTML 電子郵件訊息時,您可以控制 Outlook 是否自動下載及顯示圖片。

封鎖電子郵件訊息中的圖片,可協助保護您的隱私。HTML電子郵件中的圖片,會要求 Outlook 從伺服器下載圖片。利用此種方式 與外部伺服器通訊,可讓寄件者驗證您的電子郵件地址是否有效,因而可能讓您成為垃圾郵件的目標。

☑ 不要自動下載標準 HTML 電子郵件訊息或 RSS 項目中的圖片(D)

- ✓ 允許垃圾郵件篩選中,[安全的寄件者] 清單定義的寄件者所寄出,或寄給[安全的收件者] 清單定義的收件者之電子郵件 訊息的下載(S)
- ✔ 允許 RSS 項目中的下載(<u>R</u>)
- ✔ 允許 SharePoint 討論區中的下載(B)
- ✓ 當編輯、轉寄或回覆電子郵件時,在下載內容前先警告我(W)

□ 不要下載已加密或已簽章之 HTML 電子郵件訊息中的圖片

步驟 7. 重新開啟信件,圖片即可正常顯示。

# 【Office 365 Outlook 設定方式】

Office 365 Outlook 預設不會顯示圖片,若要顯示本行所發出郵件,僅須點選以下紅框文字「我信任來自 xxx@xxx.cathaybk.com.tw 的內容」,日後即可正常顯示本行所寄出郵件的圖片。

示意畫面如下圖:

【國泰世華銀行】行動銀行轉帳通知
① 是否有太多電子郵件?取消訂閱
① 已封鎖此郵件中的某些內容,因為寄件者不在您的[安全寄件者清單]中。我信任來自 service@pxbillrc01.cathaybk.com.tw 的內容。|顯示封鎖的內容

# 【Gmail 設定方式】

Gmail 預設不會顯示圖片,若要顯示本行所發出郵件,僅須點選以下紅框文字

「永遠顯示 xxx@xxx.cathaybk.com.tw 所寄的圖片」·日後即可正常顯示本行 所寄出郵件的圖片。

示意畫面如下圖:

【國泰世華銀行】行動銀行轉帳通知 were x

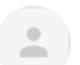

國泰世華銀行 <service@pxbillrc01.cathaybk.com.tw> 寄給 我 ▼

■ 未顯示圖片。顯示以下圖片 - 永遠顯示service@pxbillrc01.cathaybk.com.tw所寄的圖片

# 【Yahoo Mail 設定方式】

Yahoo Mail 預設會顯示外部圖片,不需另外設定。